## 科研项目到账经费认领入库系统

1. 科研项目立项后, 经费进入学校账户, 财务管理员定期查询到账记录、打印到账凭证。

2. 财务管理员将电子版到账凭证上传至账号"认领模块":①点击"经费到
 账证明上传";②选择"年度"和"项目类型";③点击"选择文件"选取要上
 传的文件;④点击"开始上传",文件上传完毕。

| 🛕 科研管理        | 平台         | ≘            |                              |               |                 |      | 系统公告 23 | 科研与校企合作中心评结账号 ▼ |
|---------------|------------|--------------|------------------------------|---------------|-----------------|------|---------|-----------------|
| ◎ 项目管理        | ~          | 主页 / 经费到账证明  |                              |               |                 |      |         |                 |
| © 经费到账认领      |            | (乙酸剂(制))     |                              |               |                 |      |         |                 |
| 经费到账证明        |            |              |                              |               |                 |      |         |                 |
| <b>北</b> 成果管理 | ~          | 文件类型/文件名称    | 意词                           |               |                 |      |         |                 |
| / 成果审核        | ~          | 经新到底证明上传     |                              |               |                 |      |         | <b>**</b> 6     |
| 成果统计          | Ť          | · 中日 - 年度    | 文件举型                         | <b>文件</b> 次系  | 1               | 上條时间 | 认领人     | (二) (二)<br>(日代) |
| 普 资料下载        |            |              |                              | 朝王相关          | 教授の武家百裕は後条任に書けり |      |         |                 |
|               |            |              |                              |               |                 |      |         |                 |
| 证明上传          |            |              |                              |               |                 |      |         | _ 7 ×           |
|               |            |              |                              |               |                 |      |         |                 |
| 1             |            |              |                              |               |                 |      |         |                 |
| <b>1</b> 1±=  | केकाली     |              |                              |               |                 |      |         |                 |
|               | S.≢₩】<br>E | 你们的第三人们结果是一个 | 项目计领方左 <u>条</u> 人文件 素。       | 合并成           | -/=             |      |         |                 |
| 1.113         |            |              | 坝口以现行任多11×1H,而1<br>使冬本不同过场立进 | コガル(一下文)十八明石。 | _14             |      |         |                 |
| 2.565         |            | 的过程中,附供的格式限。 |                              |               |                 |      |         |                 |
| JATI          |            |              | 10179.FD1                    |               |                 |      |         |                 |
|               |            | 2            |                              | 2             |                 |      |         |                 |
|               | 年度:        | 2024         | *文件类型:                       | 纵向科研项目        |                 |      |         |                 |
| 3             |            | (4)          |                              | 建进程文件被刑       |                 |      |         |                 |
| 选择文           | て件         | 开始上传         |                              | 闻题样又开关至       | _               |      |         |                 |
|               |            |              |                              | 纵向科研项目        |                 |      |         |                 |
| 文件名           | í          |              | 大小                           | 校企合作项目        | 文件描述            |      | 操作      |                 |
| 87008         | 33.pdf     |              | 916.8KB                      |               | 上传成功            |      |         |                 |
| 1             |            |              |                              |               |                 |      |         |                 |
|               |            |              |                              |               |                 |      |         |                 |
|               |            |              |                              |               |                 |      |         |                 |
|               |            |              |                              |               |                 |      |         |                 |
|               |            |              |                              |               |                 |      |         |                 |
|               |            |              |                              |               |                 |      |         |                 |
|               |            |              |                              |               |                 |      |         |                 |
|               |            |              |                              |               |                 |      |         |                 |
|               |            |              |                              |               |                 |      |         |                 |
|               |            |              |                              |               |                 |      |         |                 |

3. 项目负责人登录个人账号,在"认领模块"查看是否有自己的项目,如有

点击"认领"。

| 🛕 科研管理平台      |     | Ξ          |          |        |             |            |     | 系统公告               | 8  | 王晓宇▼ |  |
|---------------|-----|------------|----------|--------|-------------|------------|-----|--------------------|----|------|--|
| ② 项目管理        | × . | 主页 / 经费到   | / 经费到账证明 |        |             |            |     |                    |    |      |  |
| 经费到账认领        |     | (2)集页的(2)分 |          |        |             |            |     |                    |    |      |  |
| 经费到账证明        |     | -          |          |        |             |            |     |                    |    |      |  |
| <b>赴</b> 成果管理 |     | 文件类型       | (文件名称    | 59     |             |            |     |                    |    |      |  |
| ▲ 资料下载        |     |            |          |        |             |            |     |                    |    |      |  |
| ◎ 更新日志        |     |            |          |        |             |            |     |                    | 99 | 0    |  |
|               |     | 序号         | 年度       | 文件类型   | 文件名称        | 上传时间       | 认领人 | 1                  | 棄作 |      |  |
|               |     | 1          | 2024     | 纵向科研项目 | 8700833.pdf | 2024-01-14 | 警无  | <del>) )</del> ॥ स | 预览 |      |  |

4. 在弹出窗口点击"项目申报"。

| 经费证明认得 | 页列表     |      |      |       |              |              |        |      |      | - 🛛 ×      |
|--------|---------|------|------|-------|--------------|--------------|--------|------|------|------------|
| 项目申报   | • • • • |      |      |       |              |              |        |      |      | <b>#</b> 🖯 |
| 序号     | 项目名称    | 项目来源 | 项目归类 | 申报人   | 执行状态         | 状态(最终结果)     | 预算金额(单 | 开始时间 | 结束时间 |            |
| •      |         |      |      |       |              |              |        |      |      | •          |
|        |         |      |      | 智无相关数 | 居(或者更换过滤条件后重 | <b>王</b> 运() |        |      |      |            |
|        |         |      |      |       |              |              |        |      |      |            |
|        |         |      |      |       |              |              |        |      |      |            |
|        |         |      |      |       |              |              |        |      |      |            |
|        |         |      |      |       |              |              |        |      |      |            |
|        |         |      |      |       |              |              |        |      |      |            |
|        |         |      |      |       |              |              |        |      |      |            |
|        |         |      |      |       |              |              |        |      |      |            |
|        |         |      |      |       |              |              |        |      |      |            |
|        |         |      |      |       |              |              |        |      |      |            |
|        |         |      |      |       |              |              |        |      |      | 关闭         |

5. 如果经费到账凭证上传时选择的类型为"纵向科研项目",将直接对接到"我的科研项目"模块;如果账凭证上传时选择的类型为"校企合作项目",将直接对接到"我的科研项目"模块

| <u>人</u> 科研管理平台                  | Ŧ                                                                                                    |                                                                                                    |                      |             |       |             |           |             |            |                      | 系统公告 | 8    | 王晓宇 🔻   |  |  |
|----------------------------------|----------------------------------------------------------------------------------------------------|----------------------------------------------------------------------------------------------------|----------------------|-------------|-------|-------------|-----------|-------------|------------|----------------------|------|------|---------|--|--|
| ◎ 项目管理                           | 主页 /                                                                                                    | 项目中报                                                                                                    |                      |             |       |             |           |             |            |                      |      |      |         |  |  |
| <b>我的科研项目</b><br>校企合作项目<br>部门审核  | Res                                                                                                    | 项目列表                                                                                                    |                      |             |       |             |           |             |            |                      |      |      |         |  |  |
| ◎ 经费到账认领 ~                       | - 3                                                                                                    | 前选择项目归类 🔻 项目名称                                                                                                    | 申服人                  | 随着年份        | 3039  |             |           |             |            |                      |      |      |         |  |  |
|                                  |                                                                                                    | 9621#96 🔶                                                                                                    |                      |             |       |             |           |             |            |                      |      |      |         |  |  |
| <ul> <li>- 2019年1 下載2</li> </ul> | 194 Q                                                                                                    | 项目名称                                                                                                    | 项目来源                 | 项目归类        | 申报人   | 执行状态        | 状态(最终结果)  | 预算金额(单      | 开始时间       | 结束时间                 |      | 操作   |         |  |  |
| ◎ 更新日志                           | 1                                                                                                    | 基于等温扩增技术的广藿香等岭南道地                                                                                                    | 广东省教育厅               | 自然科学研究      | 王晓宇   | 科研绘审核成功     | 未結盟       | 50000       | 2022-10-01 | 2022-10-01           | 详细   | 附件   |         |  |  |
|                                  | 2                                                                                                    | 广藿香种质资源收集及基于分子水平的                                                                                                    | 广东省教育厅               | 自然科学研究      | 王晓宇   | 始顯曲清        | 未結盟       | 20000       | 2020-03-19 | 2020-03-19           | 详细   | 附件   |         |  |  |
|                                  | 3                                                                                                    | 现代农业生物技术专业复合技能型人才                                                                                                    | 全国生物技术               | 哲学社会科学      | 王晓宇   | 科研处审核成功     | 未始區       | 5000        | 2021-09-28 | 2021-09-28           | 详细   | 附件   |         |  |  |
|                                  | 4                                                                                                    | 1                                                                                                    | 1                    | 自然科学研究      | 王晓宇   | 提交项目        | 未结盟       | 1           | 2023-12-07 | 2023-12-07           | 详细   | 作政项目 | 1       |  |  |
|                                  | 5                                                                                                    | 广藿香药效成分合成关键基因筛选与应                                                                                                    | 广州市科技局               | 自然科学研究      | 王晓宇   | 科研绘审核成功     | 未結課       | 50000       | 2022-04-01 | 2022-04-01           | 详细   | 附件   |         |  |  |
|                                  |                                                                                                    |                                                                                                    |                      |             |       |             |           |             |            |                      |      |      |         |  |  |
| 🔏 科研管理平台                         | Ξ                                                                                                    |                                                                                                    |                      |             |       |             |           |             |            |                      |      | 358  | 充公告     |  |  |
| ◎ 项目管理                           | - 主页                                                                                                    | / 项目申报                                                                                                    |                      |             |       |             |           |             |            |                      |      |      |         |  |  |
| 我的科研项目<br>校企合作项目                 | - 8                                                                                                    | P         AuleSS         AuleSS         AuleSS         MBA/         PrivAve         Volumentality         Janadest         Janadest <thjanadest< th=""> <thjanadest< <="" td=""><td></td></thjanadest<></thjanadest<> |                      |             |       |             |           |             |            |                      |      |      |         |  |  |
| 回 J 開板<br>② 经费到账认领               | Image: set of the set of the set |                                                                                                    |                      |             |       |             |           |             |            |                      |      |      |         |  |  |
| <b>赴</b> 成果管理                    | -                                                                                                    | 项目申报                                                                                                    |                      |             |       |             |           |             |            |                      |      |      |         |  |  |
| ▲ 资料下载                           |                                                                                                    |                                                                                                    | ALL PROPERTY AND AND | A. 11. MARK |       |             |           | 11. C-18-4- | 10-0-0     | IN APPLICATION L     |      |      | 499.75- |  |  |
| ◎ 更新日志                           | ,                                                                                                    | 予亏 合作的以名称 7                                                                                                    | HPME/799             | 记业类型        | 坝日页街人 | 王安亭与/       |           | 现行权政        | 1)52:74    | 8383G <del>R</del> ) |      |      | 銀作      |  |  |
|                                  |                                                                                                    |                                                                                                    |                      |             |       | 暂无相关数据(或者更多 | 耐过滤条件后重试) |             |            |                      |      |      |         |  |  |

6. 进入项目入库

(1) 纵向科研项目

在弹出窗口中填入项目的对应内容,然后点击"确认无误提交项目"。提交 后点击"附件"上传相关佐证材料

| 项目申报                                                    |                                                                                                    |                                        |                               |               |                |                                                                                                    |                              |          |          |     |     |       | ×             |
|---------------------------------------------------------|----------------------------------------------------------------------------------------------------|----------------------------------------|-------------------------------|---------------|----------------|----------------------------------------------------------------------------------------------------|------------------------------|----------|----------|-----|-----|-------|---------------|
| 【注册事項】<br>1.为了保密科研<br>2.在项目申报成<br>3.在上伊約件約<br>4.证明材料(如3 | 初日的ご案主行、勝子相同成に下来日前以其成百<br>1956、州王明年祖行上海、为了保証的は上海成功<br>成績中、約1999年25月9月からPFDOCX<br>1914)上代表示: 回給対4月公園新、発生、田利     | 811<br>5、遺外公等時的生上時的状<br>19年後元武昌立并不能计分。 | 亦为:"上侵成功"后属离开<br>且不利于杭州的男出下戴领 | 树体上惊页面<br>5月  |                |                                                                                                    |                              |          |          |     |     |       |               |
| "须曰归类:                                                  | 请他学校日常型                                                                                                    |                                        |                               |               |                | ~                                                                                                    |                              |          |          |     |     |       |               |
| =项目申排                                                   | <b>服基本信息</b>                                                                                                   |                                        |                               |               |                |                                                                                                    |                              |          |          |     |     |       |               |
| *# <i>8</i> t:                                          | 2024                                                                                                    |                                        |                               |               |                | •项目名4                                                                                                    | R MAARMES                    | 39<br>19 |          |     |     |       |               |
| 10月关型:                                                  | 游击程                                                                                                    | ~ "中请金                                 | 0.不能要体现此处                     | . Examination | 0.555 + Ribber | 1046                                                                                                    |                              |          |          |     |     |       |               |
|                                                         |                                                                                                    |                                        |                               |               |                | (单位: 元                                                                                                    | 3:                           |          |          |     |     |       |               |
| *疑日来凝:                                                  | 透填写项目未避                                                                                                    |                                        |                               |               |                |                                                                                                    |                              |          |          |     |     |       |               |
| *开始时间:                                                  | 请告                                                                                                    |                                        |                               |               |                | *结束服护                                                                                                    | <b>&amp;</b> (5.65)          |          |          |     |     |       |               |
| oddaw i d                                               | 1.大体白                                                                                                    |                                        |                               |               |                |                                                                                                    |                              |          |          |     |     |       |               |
| 20中间八3                                                  | 王晓宇                                                                                                    |                                        |                               |               |                | "所愿的                                                                                                    | <ol> <li>科研与校企合作管</li> </ol> | 間中心      |          |     |     |       |               |
|                                                         |                                                                                                    |                                        |                               |               |                | -THE                                                                                                    |                              |          |          |     |     |       |               |
| ARREST:                                                 |                                                                                                    |                                        |                               |               |                | (联制方)                                                                                                    | C SEYNAR                     |          |          |     |     |       |               |
|                                                         | _                                                                                                    |                                        |                               |               |                |                                                                                                    |                              |          |          |     |     |       |               |
| 2,66<br>*1085.469<br>25<br>此命<br>此命                     | HTUE COUNELSONTON NEEDBOOT<br>DEBRICTION FEBRUARIA AND TRECOME<br>HTUE COUNELSONTON NEEDBOOT<br>ACTER<br>ACTER | 6.3792xx50399+4x409                    | 90<br>90<br>90<br>90          | 3             | 876            | ENV<br>Vention of a more of a more of a more of a more of a more of a more of a more of a more of a more of a more of a | 1800)                        |          | s-states | n   |     | 84    | 1             |
|                                                         |                                                                                                    |                                        |                               |               |                |                                                                                                    |                              |          |          |     |     |       |               |
|                                                         |                                                                                                    |                                        |                               |               |                |                                                                                                    |                              |          |          |     |     |       | 输入无限规约项目 美国   |
| Ξ                                                       |                                                                                                    |                                        |                               |               |                |                                                                                                    |                              |          |          |     |     | 2     | 統公告 💦         |
| 主页 / 项目                                                 | 申报                                                                                                    |                                        |                               |               |                |                                                                                                    |                              |          |          |     |     |       |               |
| 我的项目列                                                   | 刘表                                                                                                    |                                        |                               |               |                |                                                                                                    |                              |          |          |     |     |       |               |
| 请选择                                                     | 项目归类 🔹                                                                                                    |                                        | Y                             | 请选择年份         |                | 查询                                                                                                    |                              |          |          |     |     |       |               |
| 项目                                                      | 申报                                                                                                    |                                        |                               |               |                |                                                                                                    |                              |          |          |     |     |       | 88            |
| 序号                                                      | 项目                                                                                                    | 目名称                                    |                               | 项目归类          | 申报人            |                                                                                                    | 执行状态                         |          | 状态(      | 预算金 | 待支付 |       | 操作            |
| 4                                                       |                                                                                                    | 1                                      |                               | 白妖彩           | R在R曲:st#       |                                                                                                    | 提交面目                         |          | ±12.00   | 4   | 4   | 27.40 | (修改))面目 開始(4- |
|                                                         |                                                                                                    |                                        |                               | - T-19691-T   | PUPA           |                                                                                                    | MEX 9411                     |          | ALCHINE. | ~   |     | Prat  |               |

(2) 校企合作项目

在弹出窗口中填入项目的对应内容,然后点击"确认无误提交项目"。提交 后点击"附件"上传相关佐证材料。

| 动口带放                                                    |                                                                                                    |              |                   | ×  |
|---------------------------------------------------------|----------------------------------------------------------------------------------------------------|--------------|-------------------|----|
| 【注意##页】<br>1.为了保证科研<br>2.在项目中的结<br>3.在上得的许约<br>4.证明材料(即 | 2日に2月1日)<br>1月1日(1月1日)(日本1月1日)(日本1月1日)<br>1月1日)(日本1月1日)(日本1月1日)(日本1月1日)(日本1月1日)(日本1月1日)(日本1月1日)(日本1月1日)<br>1月1日)(日本1月1日)(日本1日)(日本1日)(日本1日)(日本1月1日)(日本1月1日)(日本1月1日)(日本1日)<br>1月1日)(日本1日)(日本1日)(日本1日)(日本1日)(日本1日)(日本1日)(日本1日)(日本1日)(日本1日) |              |                   |    |
| ─■校企合                                                   | 乍项目申报基本信息                                                                                                    |              |                   |    |
| "校会合作协<br>议名称:                                          | 3882.450.0mm/s/0mm                                                                                                    | *合作项目分<br>类: | iliana -          | 1  |
| *\$f88();                                               | alah Antar)                                                                                                    | "段目负责<br>人:  |                   |    |
| "食作企业                                                   | iBRA:shax                                                                                                    | *企业类型:       | ijon.             |    |
| "合作开始时<br>同:                                            | ikes -                                                                                                    | ********     | 谢你年               |    |
| *主要参与                                                   |                                                                                                    | 合作企业投        |                   |    |
| *********                                               |                                                                                                    | ·服从:         | \$P\$用地放空合作m心闭体排导 |    |
| H:                                                      |                                                                                                    |              |                   |    |
| "生要合作内<br>春:                                            |                                                                                                    |              |                   | 1. |
|                                                         |                                                                                                    |              | a01/153/.864301   | 关闭 |